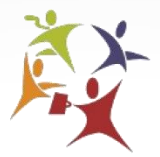

The City of Alexandria Workforce Development Center

#### **Employer Tutorial for Posting Jobs and Searching Resumes at**

www.alexandriava.gov/WorkforceDevelopment

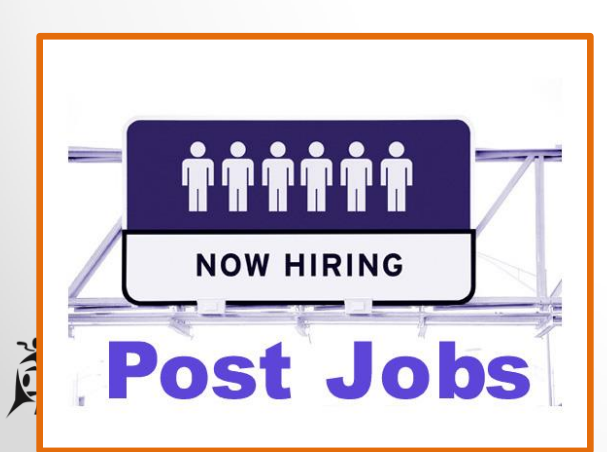

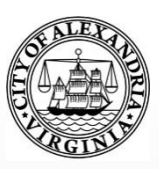

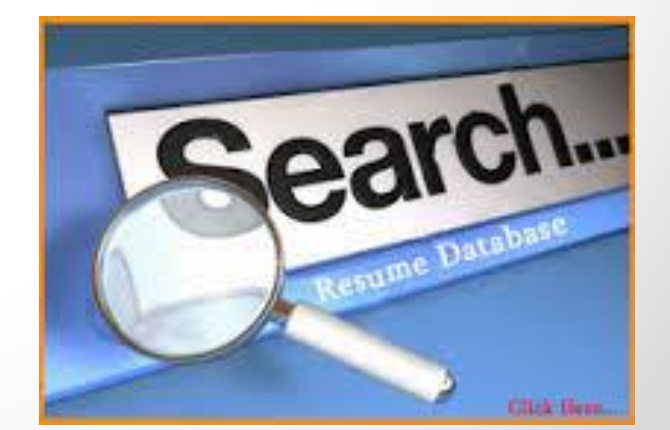

#### **Home Page**

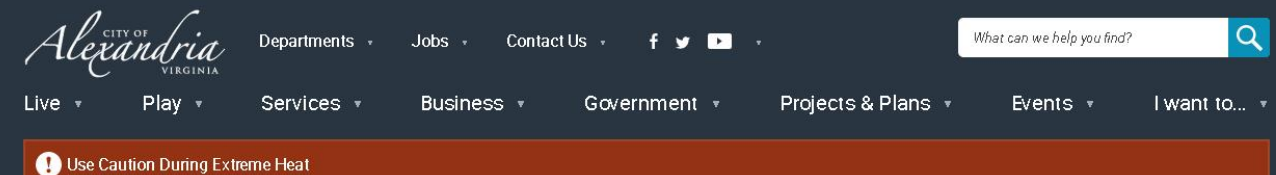

Updated 4:57 p.m. Fri, July 22

#### Workforce Development Center

The City of Alexandria's Workforce Development Center (WDC), offers staffing solutions that provide businesses with employees who are skilled and ready to work. As a certified One Stop Center, WDC serves a variety of skill levels from those with advanced degrees and many years of experience to those with limited education and work experience.

Page updated on Jun 7, 2016 at 4:49 PM

#### RELATED CONTENT

- Workforce Development Center
- Community & Human Services
- Workforce Development Center Calendar of Events
- Programs & Services

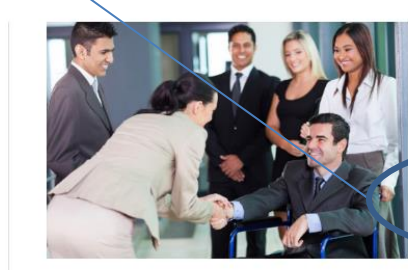

Job Seekers Start Here Search for a job, post your resume and research programs & services.

Businesses Start Here Post a job, find qualified candidates, access labor market information and review business incentives

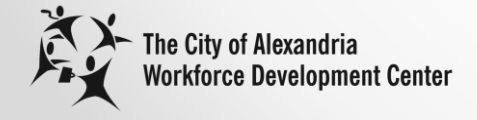

Click "Employers Start Here."

## **Business Services Page**

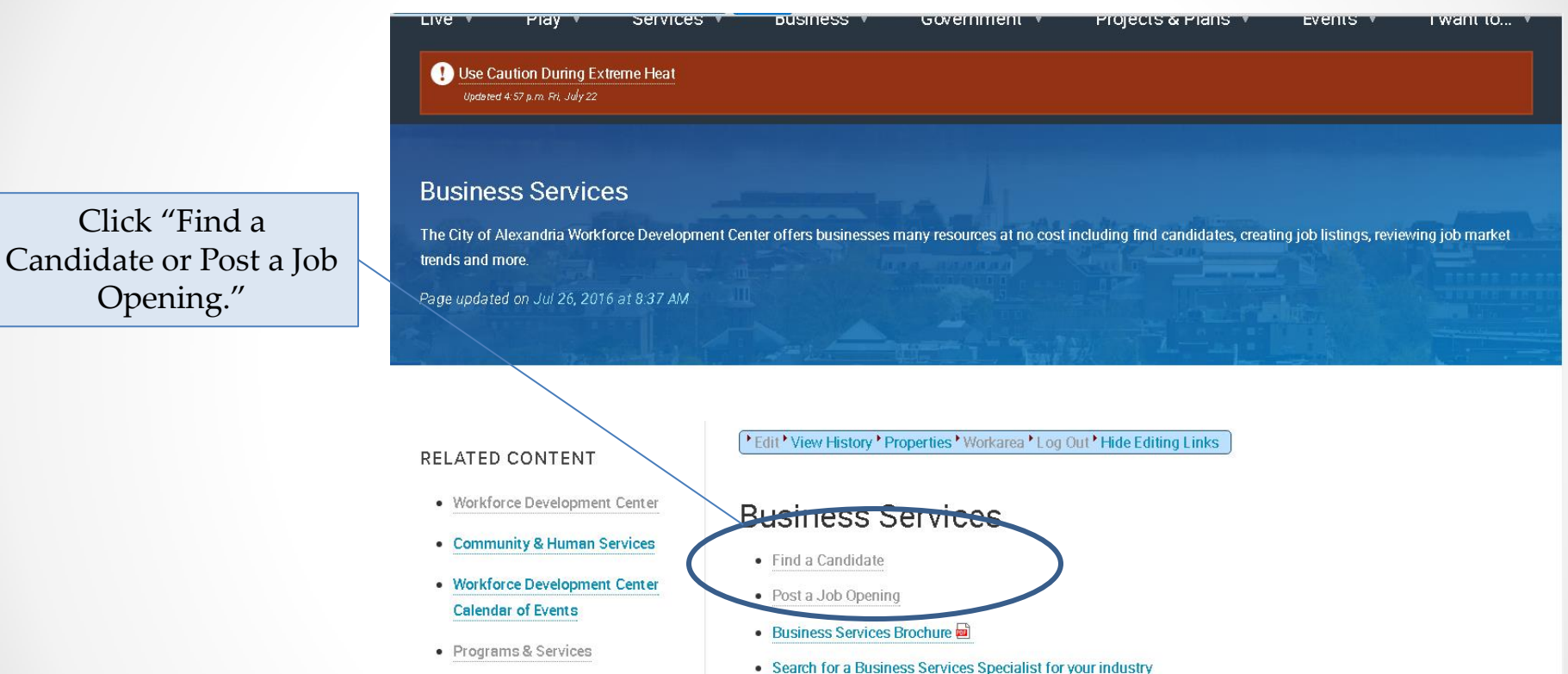

- Labor Market Services
- On-Site Partners
- Resources

- Schedule a Consultation with a Business Services Specialist
- Tutorial for posting jobs and reviewing resumes on WDC Job Board and

Click "Find a

Opening."

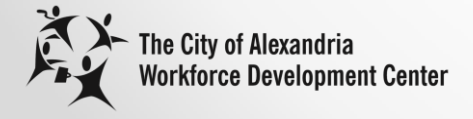

# **Job Board Home Page**

My Account Logout

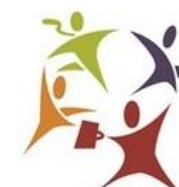

The City of Alexandria Workforce Development Center

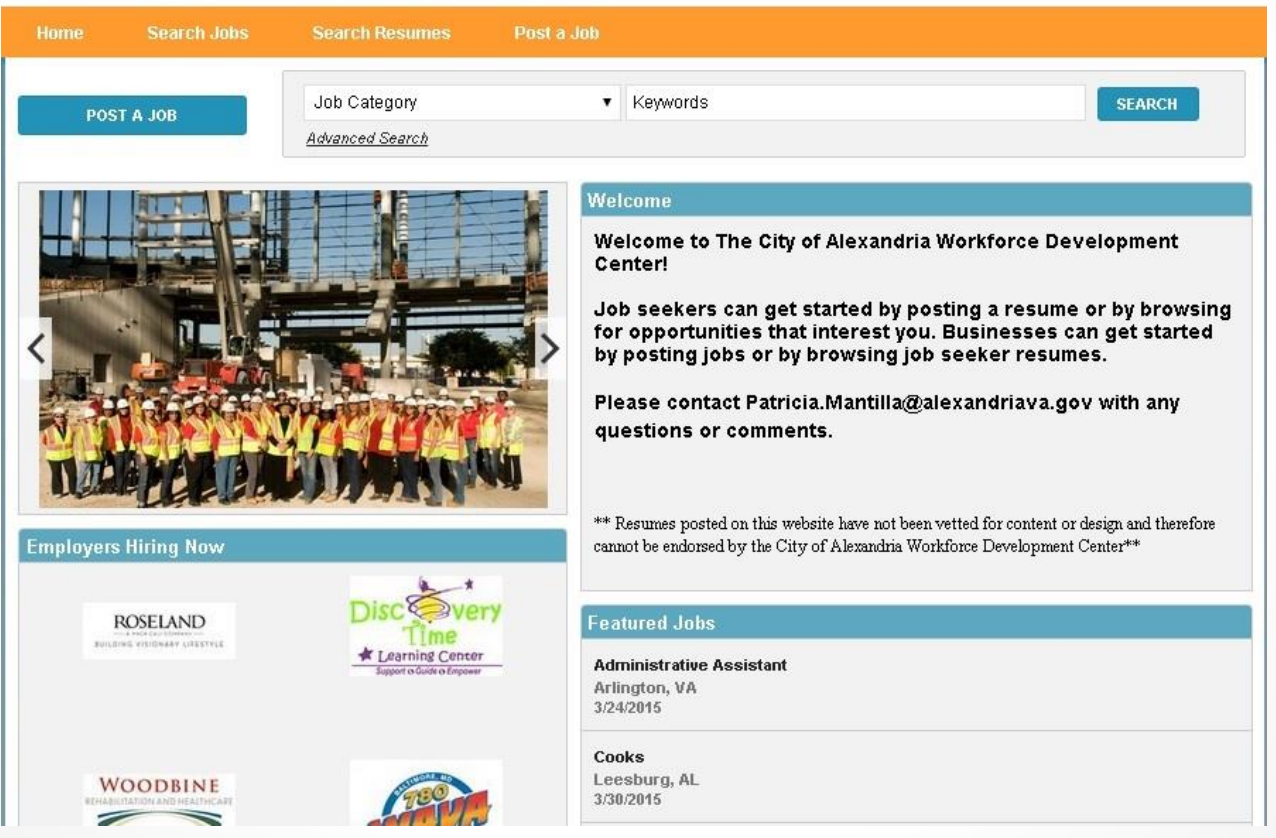

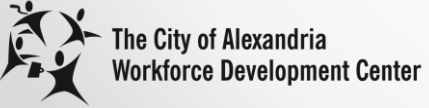

# Register

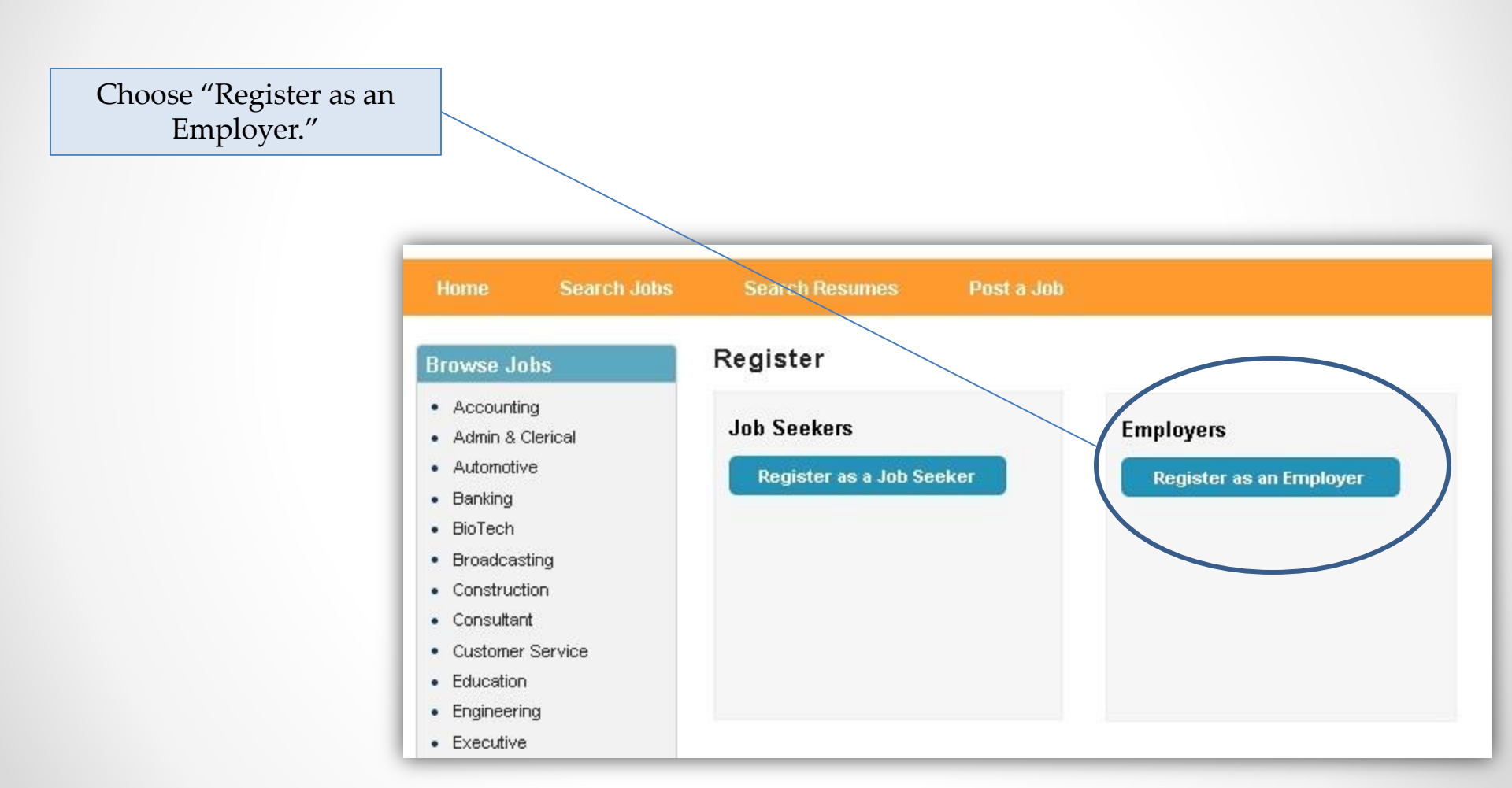

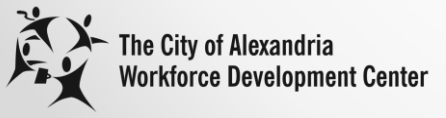

# **Register as an Employer**

- 1. Fill in Name, Email, Choose Password, Choose Source of how you found out about us, Check if you agree to the Terms of Use and enter Security Code.
- 2. Click Register.

| iome Search Job               | s Search Resumes  | Post a Resume              | Post a Job                   |
|-------------------------------|-------------------|----------------------------|------------------------------|
| owse Jobs                     | Register as an E  | mployer                    |                              |
| Accounting                    | Name              | First Name                 | Last Name                    |
| Admin & Clerical              |                   | Cindy                      | Test                         |
| Automotive<br>Banking         | Email             |                            |                              |
| BioTech                       | Password          |                            |                              |
| Broadcasting<br>Construction  | Re-Enter Password | ••••••                     |                              |
| Consultant                    | Source            | Business Service S         | Specialist 🔻                 |
| Customer Service<br>Education | Terms of Use      | I Agree to the <u>Terr</u> | ns of Use                    |
| Engineering                   | Security Code     | 117402kol                  | 17482k8 Baland Security Code |
| Executive                     |                   | J17402Kö                   | the code you see above       |
| Finance                       |                   |                            | ny coure you see anove.      |
| Government                    |                   | REGISTER                   |                              |
|                               |                   |                            |                              |

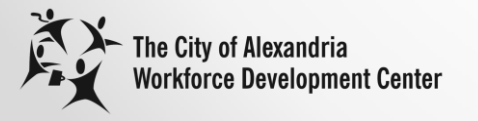

# Email to Complete Registration

1. Click on "Click here to complete your registration." Dear Cindy Test,

Thank you for registering on alexandriava.gov/joblink.

To complete your registration, please click on the following link:

Click here to complete your registration.

If you are unable to click on the above link, please copy and paste the following into your web browser address and press enter:

http://wdc.alexandriava.gov/Employment/RegisterRegVal1.aspx?regvalcode=0b2099b1-5711-45a2-bbf4-c0f54c17b90b&cid=179

2. Save this email for your records.

Dear Cindy Test,

Thank you for registering on our site alexandriava.gov/joblink

To login to our site you will need the email address and password you used to register:

Your Registration Email Address: Your Registration Password:

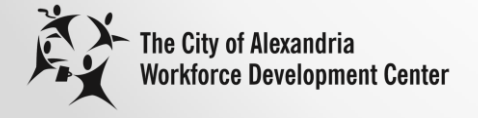

#### Post a Job

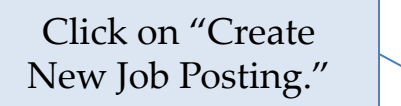

| Home                             | Search Jobs                    | Search Resumes                              | Post a Job                                   |                                                              |
|----------------------------------|--------------------------------|---------------------------------------------|----------------------------------------------|--------------------------------------------------------------|
| My Emp<br>Cindy Tes              | loyment Acco                   |                                             |                                              | Update Profile<br>Order History                              |
| Job F<br>View : 4 A              | Posting<br>Annisections Action | obs Favorites<br>ive Jobs 0<br>ctive Jobs 0 | Saved Searches                               |                                                              |
| About Us     Contact Us     FAQs | • F<br>s • T                   | trivacy Policy<br>erms of Use               | <ul> <li>Site News</li> <li>Links</li> </ul> | Copyright © 2014 JobLinkJobBoard.com<br>All Rights Reserved. |

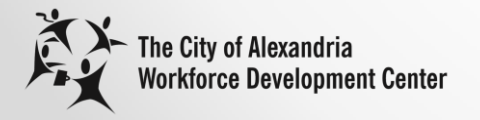

### **Create Job Posting**

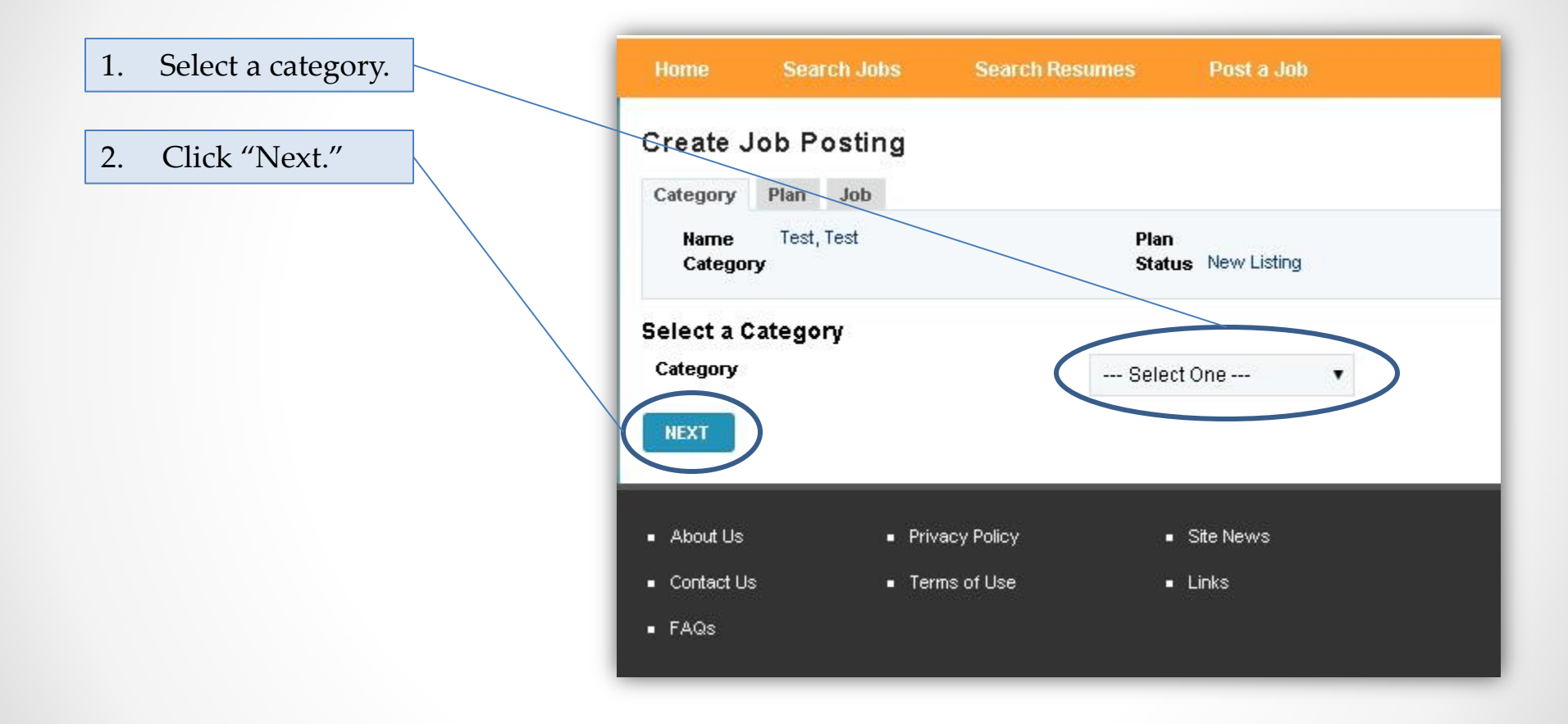

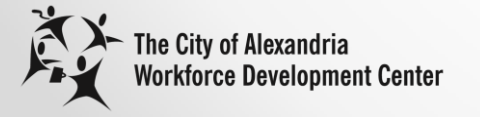

### Select a Plan

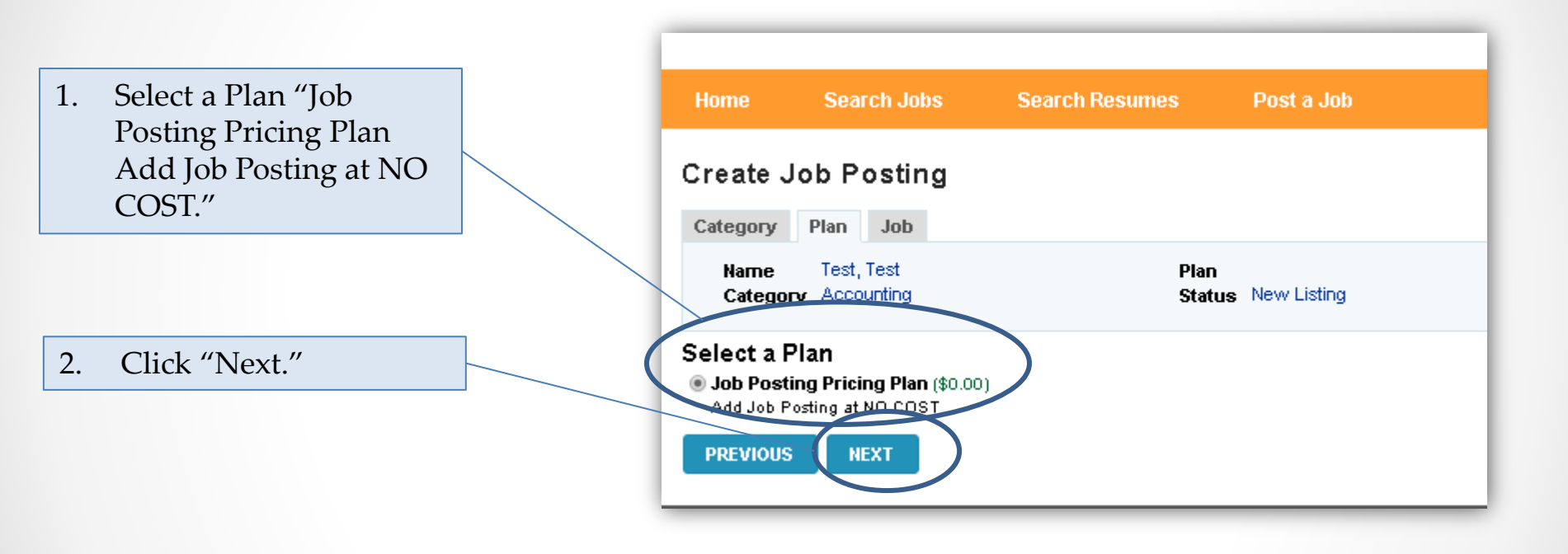

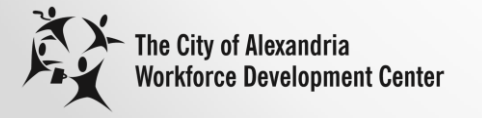

# **Complete Job Posting**

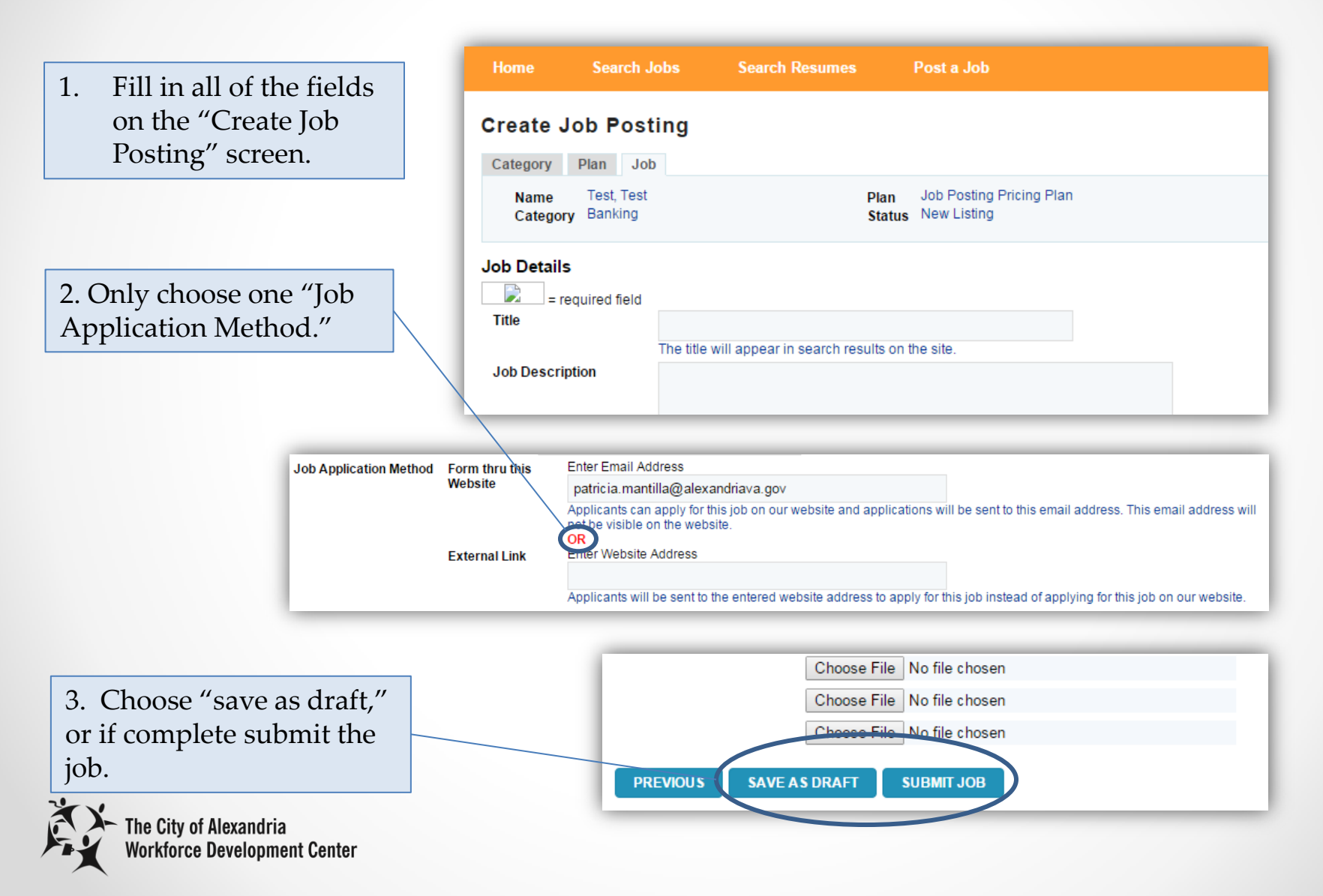

# Confirmation Job Posting was Received

Click on "Return to your My Account Page" to confirm listing was approved.

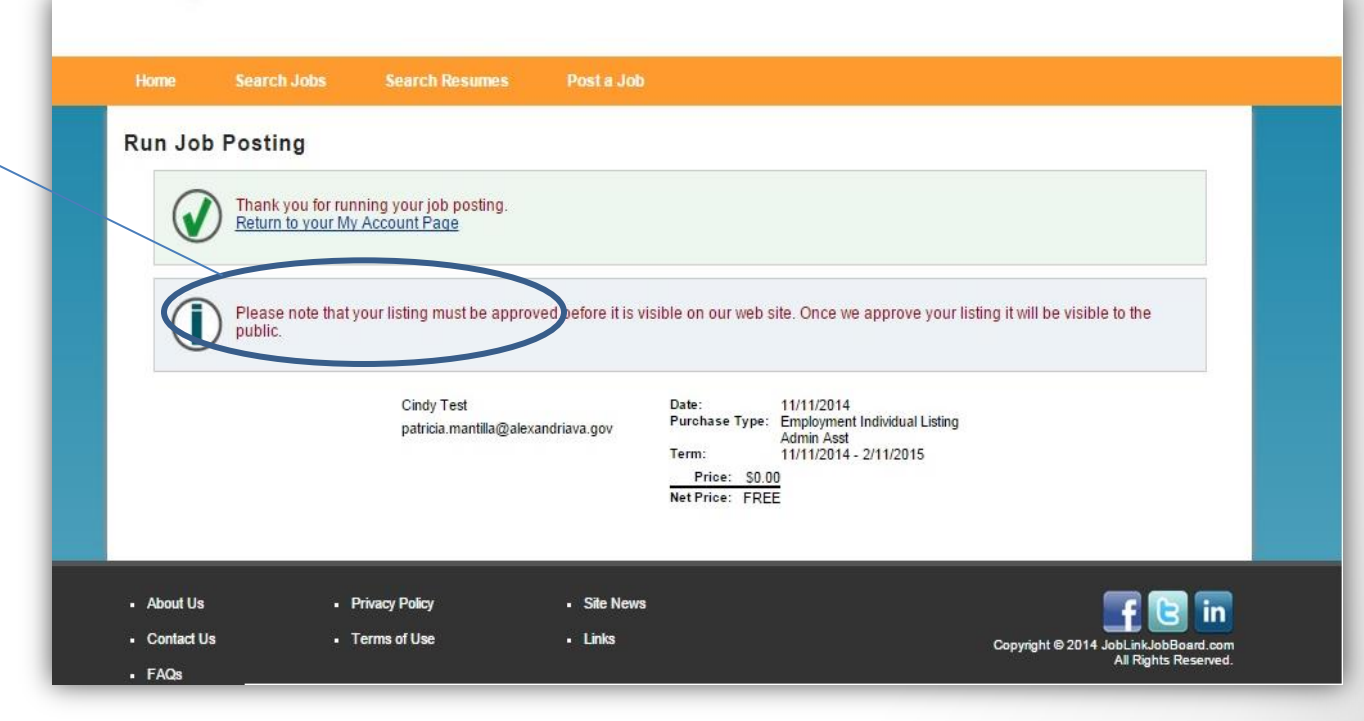

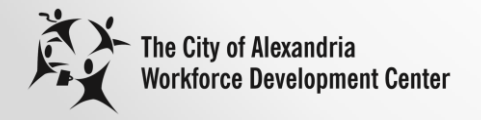

# Email showing Job Posting was received

| Dear Cindy Test.                                         |                |                                             |
|----------------------------------------------------------|----------------|---------------------------------------------|
| Thank you for running your listing:                      |                |                                             |
| Admin Asst                                               |                |                                             |
| Sincerely,                                               |                |                                             |
| The Staff at JobLink WDC<br>www.alexandriava.gov/joblink |                |                                             |
|                                                          | Date:          | 11/11/2014                                  |
|                                                          | Purchase Type: | Employment Individual Listing<br>Admin Asst |
|                                                          | Term:          | 11/11/2014 - 2/11/2015                      |
|                                                          | Price: \$0     | .00                                         |
|                                                          | Net Price: FR  | EE                                          |
|                                                          |                |                                             |
|                                                          |                |                                             |

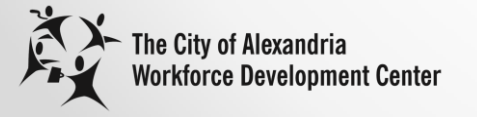

#### **Confirm Job Posting Approval**

| Home                                                            | Search Jobs                                                            | Search Resumes                                                                                        | Post a Job                                                            |                                                                                |
|-----------------------------------------------------------------|------------------------------------------------------------------------|----------------------------------------------------------------------------------------------------|-----------------------------------------------------------------------|--------------------------------------------------------------------------------|
| My Empl<br>Cindy Test                                           | oyment Acc                                                             | ount                                                                                                  |                                                                       | Update Profile<br>Order History                                                |
| Packs<br>Buy Resur<br>Subscr<br>Create<br>Job Po<br>View All Ap | ages E<br>ne Search<br>ription A<br>a New A<br>osting E<br>oplications | MPLOYMENT<br>Jobs Packages<br>active Jobs 1<br>ction<br>dit Extend Stop Delete Copy<br>nactive Jobs 0 | Favorites     Saved Search       ID     Title       58     Admin Asst | Approve. Start Date End Date Viewed Applicants<br>Yes 11/11/2014 2/11/2015 0 0 |
| About Us     Contact Us     FAQs                                |                                                                        | Privacy Policy<br>Terms of Use                                                                        | Site News     Links                                                   | Copyright © 2014 JobLinkJobBoard.com<br>All Rights Reserved.                   |

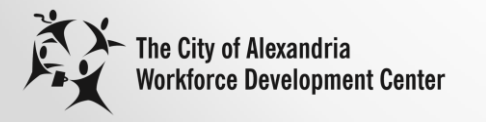

# "Buy" Resume Search Subscription at NO COST

Click on "Buy Resume Search Subscription."

| Home Sea                                   | arch Jobs Search R              | esumes Post a Job                            |                                                              |
|--------------------------------------------|---------------------------------|----------------------------------------------|--------------------------------------------------------------|
| <b>My Employm</b><br>Cindy Test            | nent Account                    |                                              | Update Profile<br>Order History                              |
| Packages<br>Buy Resume Sea<br>Subscription | Active Jobs 1                   | ckages Favorites Saved Searches              |                                                              |
| Job Posting                                | Buit Extend Stop De             | elete Copy 58 Admin Asst                     | Yes         11/11/2014         2/11/2015         0         0 |
|                                            | mactive Jobs 0                  |                                              |                                                              |
| About Us     Contact Us     FAQs           | Privacy Policy     Terms of Use | <ul> <li>Site News</li> <li>Links</li> </ul> | Copyright © 2014 JobLinkJobBoard.com<br>All Rights Reserved  |

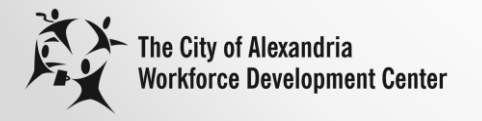

# Thank You for Purchasing Resume Search Subscription

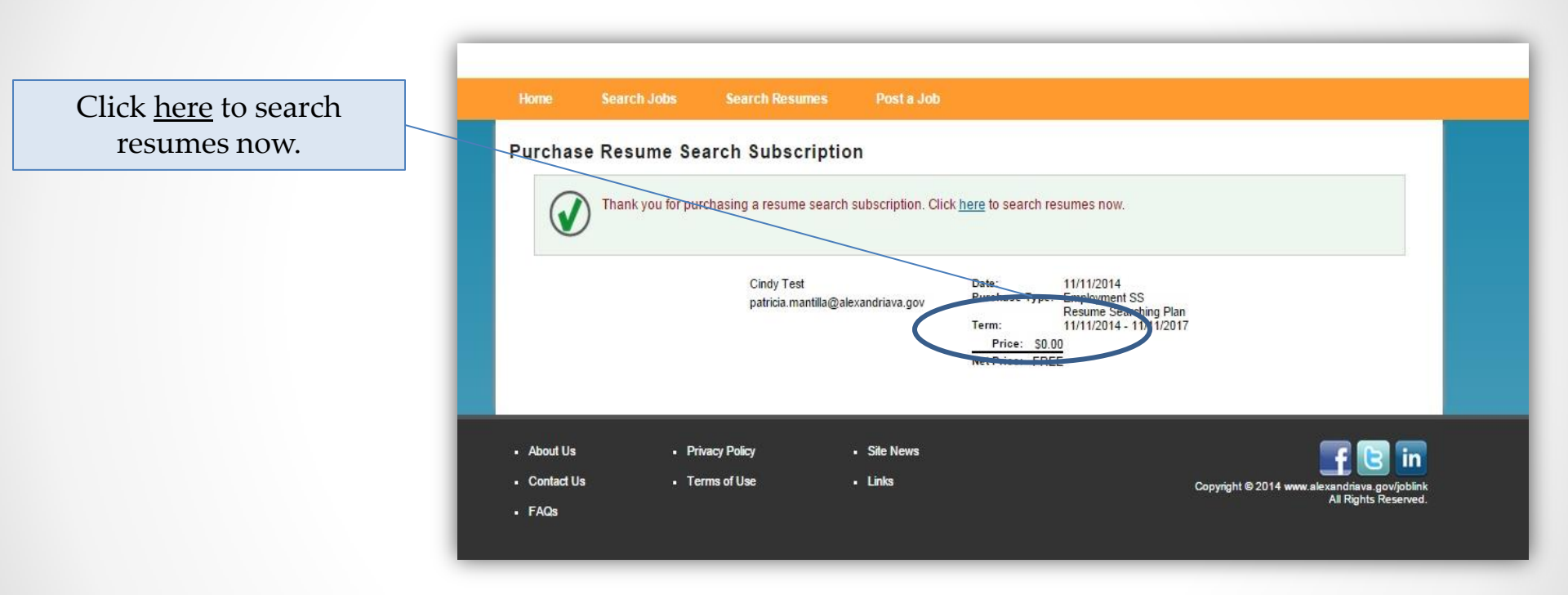

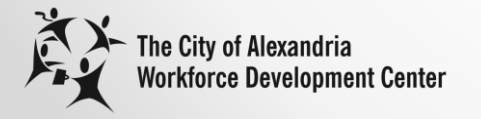

#### **Resume Search**

- 1. Choose resume search parameters.
- 2. Click submit.

| ome Search Jobs          | Search Resumes | Post a Job            |                                               |
|--------------------------|----------------|-----------------------|-----------------------------------------------|
| earch Resumes            |                |                       |                                               |
| ob Category              | Any            | *                     |                                               |
| leywords                 |                |                       | ALL words must be found                       |
| ountry                   | Any            | *                     |                                               |
| tate/Province            | Any 🔻          |                       |                                               |
| lity                     |                |                       |                                               |
| ostal Code               |                | or Select Proximity 🔻 |                                               |
| mployment Type           | Any 🔻          |                       |                                               |
| Vork Schedule            | Any 🔻          |                       |                                               |
| urrently Employed        |                |                       |                                               |
| las Security Clearance   |                |                       |                                               |
| linimum Years Experience |                |                       |                                               |
| alary/Wage               | From           | То                    |                                               |
| Januin Lant              | Per Year O F   | Per Hour              |                                               |
| ew m Last                | Any Time V     |                       |                                               |
|                          | SUBMIT         |                       |                                               |
|                          |                |                       |                                               |
| About Us Pr              | ivacy Policy   | Site News             |                                               |
| Contact Us • Te          | erms of Use    | Links                 | Copyright © 2014 www.slexandriava.gov/joblinl |
| FAG-                     |                |                       | All Rights Reserved                           |

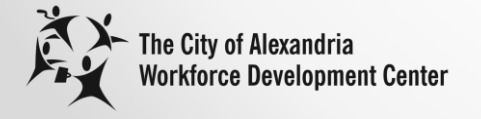

#### **Save Resume Search**

Click on "Save This Search" or click on "New Search."

| Н  | lome                           | Search Jobs | Search Resumes         | Post a Job             |                                                                       |
|----|--------------------------------|-------------|------------------------|------------------------|-----------------------------------------------------------------------|
| Se | earch Re<br>Save This Se       | earch New S | earch                  |                        | 0 Results Returned                                                    |
| •  | About Us<br>Contact Us<br>FAQs | • Priva     | ку Policy<br>ns of Use | • Site News<br>• Links | Copyright © 2014 www.alexandriava.gov/joblink<br>All Rights Reserved. |

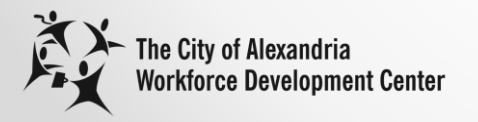

# **Contact Us for Questions**

For questions or help on How to Post a Job or Search Resumes contact Patty Mantilla at <u>patricia.mantilla@alexandriava.gov</u> or call at 703.746.5940.

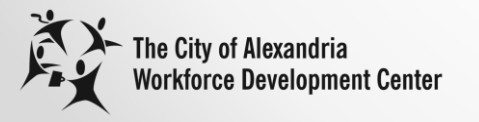